## **Application Steps**

1. Online application webpage at http://www.studyatpku.com.

2. Register your account with your email address and log in.

NOTE:

When signing up, please ensure that the email address you provide is valid. After successfully signing up, a confirmation email will be sent to the registered email address, and following announcements associated with the program will be sent to the corresponding email address.

3. Click on Application, then enter the "M-Talents" Summer School Program and click Submit.

| <b>@</b> 40                                                                                                    | ·东大湾                    | 国际学生入学在<br>Online Application For Intern | E线申请<br>national Students             |          |                          | Welcomel <b>kelekele</b> Sign out -简体中文 -En | ıglish |
|----------------------------------------------------------------------------------------------------|-------------------------|------------------------------------------|---------------------------------------|----------|--------------------------|---------------------------------------------|--------|
| 🛖 Home                                                                                                    | Application             | Application Query                        | Inbox [urread:0]                      | Outbox   | Message to Administrator |                                             |        |
| (1) Please<br>(2) Your                                                                                                    | e upload your full-face | ed photo with white/blue background      | d.<br>an-English letters to English c | pplicati | on Notes                 |                                             | _      |
| (2) Total passport minine android be English in Redia 3 beat and a set of the English offic.<br>(1) 清上作正面免短照片 (白色或蓝色背景)。<br>② I 护照用 名必须是克文字母。非英文字母须放成英文。<br>◎ I have read and agree to the regulations. |                         |                                          |                                       |          |                          |                                             |        |

| 🔊 北京大学   |                                                                                                    | 国际学生入学在线申请<br>Online Application For International Students                                                         |                  |        | Welcome! <b>kelekele</b> Sign out -简体中文 | •English |  |
|----------|----------------------------------------------------------------------------------------------------|----------------------------------------------------------------------------------------------------|------------------|--------|-----------------------------------------|----------|--|
| Home     | Application                                                                                              | Application Query                                                                                                   | Inbox [unread:0] | Outbox | Message to Administrator                |          |  |
| please   | choose your type<br>Short-term Progra<br>@College Pr<br>Short-term<br>Summer S<br>6-week Ch<br>4-week Ch | :<br>m(ST)<br>ogram (ST2)<br>1 Group Program<br>chool International<br>inese Summer Program<br>inese Summer Program |                  |        |                                         |          |  |
| C        | 8-week Ch<br>General Visiting Sl                                                                         | ninese Summer Program<br>tudents Program(G)                                                                         |                  |        |                                         |          |  |
| 0        | Pre-university Pro                                                                                       | gram<br>Program(R)                                                                                                  |                  |        |                                         |          |  |
| Prior-Ba | ck Next                                                                                                  | riogram(ry                                                                                                    |                  |        |                                         |          |  |

| Study Plan List[total:5]                                                            |                                         |                                   |                             |                                         |       |          |
|-------------------------------------------------------------------------------------|-----------------------------------------|-----------------------------------|-----------------------------|-----------------------------------------|-------|----------|
| Study Plan Name                                                                     | Department                              | Major                             | Language of Inst<br>ruction | Application Period                      | Notes | Operatio |
| Cornell University program,Schoo<br>l of International Studies,Peking<br>University | School of International Studies         | International relationship        | Chinese                     | 2023-04-26 00:00:01~2023-05-19 23:59:59 |       | Apply    |
| Würzburg University program                                                         | School of International Studies         | International relationship        | Chinese                     | 2023-04-26 13:41:00~2023-05-31 23:59:59 |       | Apply    |
| Oslo University program,School o<br>International Studies                           | School of International Studies         | International relationship        | English                     | 2023-04-26 00:00:00~2023-05-31 23:59:59 |       | Apply    |
| KU Computer Science Internatio<br>nal Summer School                                 | School of Computer Science              | Computer Technology               | English                     | 2023-04-13 00:00:00~2023-05-08 23:59:59 |       | Apply    |
| KU "M-Talents" Summer School                                                        | School of Materials Science and Enginee | Materials Science and Engineering | Chinese                     | 2023-05-01 00:00:00~2023-05-31 23:59:59 |       | Apply    |

4. Fill in all the required information.

NOTE:

For Basic Information, please upload a headshot photo with dimensions of 640\*480px in JPG/BNP/GIF/PNG format and with a file size of less than 1 MB.

5. Submit your application.

After submitting the online application, please wait for the admission confirmation. You can check the registration status in the application system.

| Home Application                         | Application Query                                        | Inhor (marke) Outbox Massa                                             | ao to Administrator                  |                                                    |
|------------------------------------------|----------------------------------------------------------|------------------------------------------------------------------------|--------------------------------------|----------------------------------------------------|
| Application                              | Tips: Please fill in either                              | Chinese or English, (*) indicates a required field.                    | ge to Auministrator                  |                                                    |
| 2.Study Plan<br>3.Education & Employment | Personal Photo                                           | Please upload your recent full-faced passpo<br>Add your photo          | rt size photo (*.jpg,*.jpeg).        |                                                    |
| 4.Additional Info                        | Family Name (as on passpor<br>t)                         |                                                                        | Given Name (as on passpor<br>t)      |                                                    |
|                                          | Chinese Name (if available)                              |                                                                        | *Gender                              | ⊖Male ⊖Female                                      |
| 5.Contact Into                           | *Marital Status                                          | OUnmarried OMarried                                                    | *Nationality                         | Please choose                                      |
| 6.Preview and Submit                     | *Birth Date                                              |                                                                        | *Country or region of birth          | Please choose                                      |
|                                          | *Place of Birth (City,Provinc<br>e)                      |                                                                        | *Native Language                     | Please choose                                      |
|                                          | "Highest Level of Education<br>Completed/to be Completed | -choose-                                                               | *Religion                            | -choose-                                           |
|                                          | Final Education Institution                              |                                                                        |                                      |                                                    |
|                                          | *Employer or Institution Affi<br>liated                  |                                                                        | *Occupation                          | -choose- 🗸                                         |
|                                          | Health Status                                            |                                                                        | Hobby                                |                                                    |
|                                          | *Are you Ethnic Chinese                                  | OYes ONo Ethnic Chinese refers to people who are of Chinese descent ar | id were born in the host country and | have acquired the nationality of the host country. |
|                                          | Current Location                                         |                                                                        |                                      |                                                    |
|                                          | * Whether in Chinese mainl<br>and now?                   | ⊖Yes ⊖No                                                               |                                      |                                                    |
|                                          | Passport And Visa                                        |                                                                        |                                      |                                                    |
|                                          | *Passport No.                                            | Currently Applying                                                     | *Passport Expiry Date                |                                                    |
|                                          |                                                          | Please choose                                                          |                                      |                                                    |
|                                          | "Location of Visa Office                                 | Please choose                                                          |                                      |                                                    |